#### **Massachusetts Department of Public Utilities**

#### File Room User Guide

The Massachusetts Department of Public Utilities (DPU) File Room is an online repository providing public access to documents related to regulatory filings, dockets, orders, and decisions on utility services in Massachusetts. This guide is intended to help you navigate the site, use its search features, and access documents.

### File Room Icons to Know

| lcon | Description                                                                                                    |
|------|----------------------------------------------------------------------------------------------------|
| •    | Print or save a docket's filings as a PDF in the <b>Dockets</b> view.                                            |
|      | Generate an email distribution list of all service list contacts' email addresses using the <b>Dockets</b> view. |
| ۹    | Subscribe to notifications about a docket in the <b>Dockets</b> view.                                            |
| +2   | Add a service list member to a docket in the <b>Dockets</b> view.                                                |
| Δ    | Indicates that a docket is considered "legacy" in the <b>Dockets</b> view.                                       |
| Ŧ    | Apply a filter when searching administrative data items such as filings, industries, or case types.              |
| ≡    | Expand the navigation pane when it has collapsed due to browser width.                                           |
| Ô    | Indicates that a link in this document points to an external page.                                               |

## Accessing the DPU File Room

- URL: <u>https://eeaonline.eea.state.ma.us/dpu/fileroom</u>
- The File Room dashboard has a search bar that offers a quick entry point for document search. You'll also find navigation options, such as links to common document types and docket listings, designed to streamline your search.

• When you first open the application, the File Room displays the **Dashboard** view by default. Use the options in the navigation pane and action buttons to further search through the File Room.

|                           | Navigati<br>pa              | ion<br>ine                      |                                  |                                  | Docket search<br>and filter options | 1                                 |
|---------------------------|-----------------------------|---------------------------------|----------------------------------|----------------------------------|-------------------------------------|-----------------------------------|
| File Room<br>mass.gov/dpu | Dashboard                   |                                 |                                  |                                  |                                     |                                   |
| Dashboard                 | Search                      |                                 |                                  |                                  |                                     |                                   |
| Dockets                   |                             |                                 | •                                | -                                |                                     |                                   |
| 🖻 Filings                 | Docket No.                  |                                 |                                  |                                  |                                     | Dockets Opened in Past<br>30 Days |
| C Public Hearings         | Filings Filed in Past 1 Day | Filings Filed in Past 7<br>Days | Filings Filed in Past 30<br>Days | Filings Filed in Past 60<br>Days | Filings Filed in Past 90<br>Days    | Filings Filed in Past 365<br>Days |
| 🏟 Administration          |                             | Ordere leaved in Past 20 Dave   |                                  |                                  | Prominant Dockate                   |                                   |
| Alerts                    |                             | orders issued in Past 30 bays   |                                  | Prominent Dockets                |                                     |                                   |
| Audit Trail               |                             |                                 |                                  |                                  | Filing search                       |                                   |
| Case Types                |                             |                                 |                                  | a                                | nd filter options                   |                                   |
| Divisions                 |                             |                                 |                                  |                                  |                                     | •                                 |
| Filing Types              |                             |                                 |                                  |                                  |                                     |                                   |
| Help                      |                             |                                 |                                  |                                  |                                     |                                   |
| Industries                |                             |                                 | Please make a                    | a selection ab. 🤕                |                                     |                                   |
| Petitioners               |                             |                                 |                                  |                                  |                                     |                                   |
| Staff                     |                             |                                 | INSEC                            | DRTANT MESSAGE                   |                                     | •                                 |
| If the navigation         | Alert b                     | oanner<br>ot display, yo        | ou can either:                   | А                                | ctions                              |                                   |

•  $\equiv$  Click in the upper left

#### OR

• Resize your browser window to increase the width. Depending on your browser's width, File Room auto-hides the navigation menu so that it can display data.

# Working with dockets

A docket is a public record of an official case or proceeding before the DPU. Dockets contain important documents such as petitions, legal correspondence, motions, discovery questions and responses, public comments, briefs, hearing transcripts, orders, and notices. Dockets are typically summarized on a specific docket page.

Each document in a docket is considered its own separate filing. A docket sheet can have dozens or even hundreds of filings.

Filings include:

- Summary of each document filed
- Findings and actions by parties and attorneys
- Date each document was filed
- The docket number

### Searching dockets

The File Room provides multiple ways to search and filter dockets: using the **Dashboard** and using the **Dockets** view. Each of these is described in the sections that follow.

#### Searching with the Dashboard

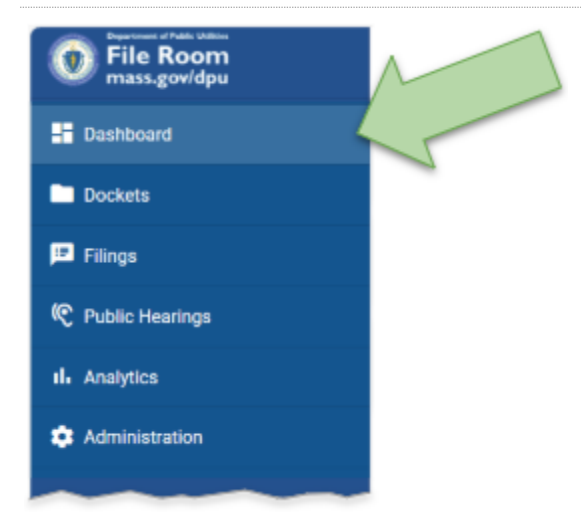

To search for dockets using the **Dashboard**, log into the File Room and click **Dashboard** in the navigation pane. In the **Dashboard**, you can search dockets and filters using the following fields and links:

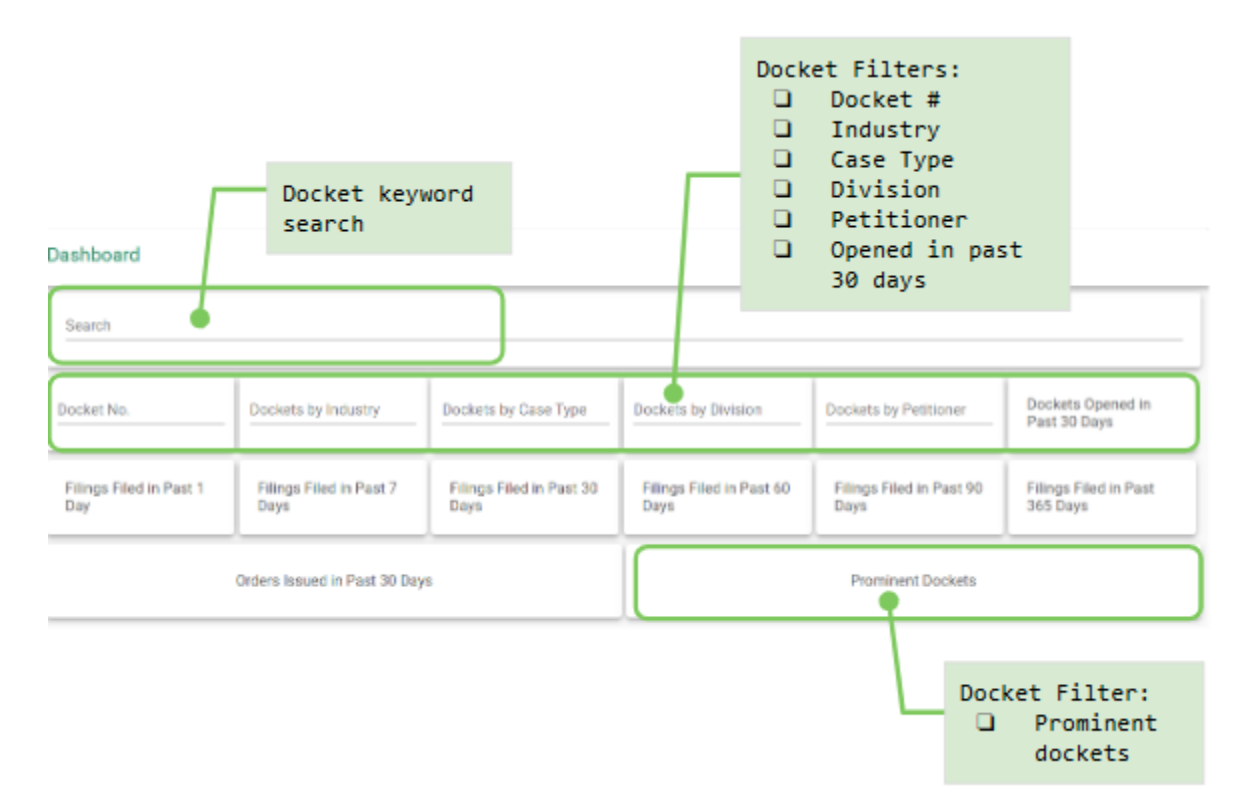

The following table describes the docket search options in the **Dashboard**:

| Field           | Description                                                                                                    |
|-----------------|----------------------------------------------------------------------------------------------------|
| Search          | Enter a keyword or keywords in the <b>Search</b> field and press <b>Enter</b> . The File<br>Room finds dockets that contain that keyword (in all fields including the<br>Case Type, Description, Industry, and Petitioner). |
|                 | If you enter more than one keyword, the File Room searches for dockets that contain all of those keywords, in that order.                                                                                                   |
| Docket No.      | Enter a docket number to find the docket with that number.                                                                                                    |
|                 | The docket number that you enter must match the docket's number exactly, including hyphens.                                                                                                    |
| Dockets by      | Narrows your search to dockets in the specified industry.                                                                                                    |
| Industry        | Begin by typing the first few letters of the industry in this field. The File Room auto-completes the industry name as you type. Click <b>Go</b> to execute the search.                                                     |
|                 | The File Room returns all dockets whose <b>Industry</b> field matches the industry that you entered.                                                                                                    |
| Dockets by Case | Narrows your search to dockets of the specified case type.                                                                                                    |
| Туре            | Begin typing the first few letters of the case type in this field. The File Room auto-completes the case type as you type. Click <b>Go</b> to execute the search.                                                           |

|                                          | The File Room returns dockets whose <b>Case Type</b> field matches the case type that you entered.                                                                            |  |  |  |
|------------------------------------------|----------------------------------------------------------------------------------------------------|--|--|--|
| Dockets by                               | Narrows your search to dockets in the specified division.                                                                                                    |  |  |  |
| Division                                 | Begin by typing the first few letters of the division name in this field. The File<br>Room auto-completes the division as you type. Click <b>Go</b> to execute the<br>search. |  |  |  |
|                                          | The File Room returns only dockets whose <b>Division</b> field matches the division that you enter.                                                                           |  |  |  |
| Dockets by                               | Narrows your search to dockets with the specified petitioner.                                                                                                    |  |  |  |
| Petitioner                               | Begin typing the first few letters of the petitioner in this field. The File Room auto-completes the petitioner as you type. Click <b>Go</b> to execute the search.           |  |  |  |
|                                          | The File Room returns only dockets whose <b>Petitioner</b> field matches the petitioner that you enter.                                                                       |  |  |  |
| Dockets Opened<br>in the Past 30<br>Days | Retrieves all dockets that were opened within the last 30 days. Dockets opened before that are not displayed.                                                                 |  |  |  |
| Prominent<br>Dockets                     | Retrieves dockets that are flagged as "prominent".                                                                                                    |  |  |  |

#### Searching with the Dockets view

To search for dockets using the **Dockets** view, log into the File Room and click **Dockets** in the navigation pane. The File Room displays the **Dockets** view:

| File Room<br>mass.gov/dpu | Dockets                                           |
|---------------------------|---------------------------------------------------|
| - Dashboard               | Docket No. Industry Case Type Division Petitioner |
| Dockets                   | CO Clear                                          |
| 😑 Filings                 |                                                   |
| C Public Hearings         |                                                   |
| II Analytics              |                                                   |
| Administration            |                                                   |
|                           |                                                   |
|                           | Please make a selection above                     |

The following table describes the search options available in the **Dockets** view:

| Field      | Description                                                                     |
|------------|---------------------------------------------------------------------------------|
| Docket No. | Enter a docket number to find the docket with that number and click <b>Go</b> . |

|            | The docket number you enter must match the docket's number exactly, including hyphens. For example, "24-BSF-C3".                                                        |
|------------|----------------------------------------------------------------------------------------------------|
| Industry   | Narrows your search to dockets in the specified industry (e.g. Water, EFSB, Electric, etc.).                                                                            |
|            | Begin by typing the first few letters of the industry in this field. The File Room auto-completes the industry name as you type. Click <b>Go</b> to execute the search. |
|            | The File Room returns all dockets whose <b>Industry</b> field matches the industry that you entered.                                                                    |
| Case Type  | Narrows your search to dockets of the specified case type (e.g.<br>Adjudicatory, Contract, etc.).                                                                       |
|            | Begin typing the first few letters of the case type in this field. The File Room auto-completes the case type as you type. Click <b>Go</b> to execute the search.       |
|            | The File Room returns dockets whose <b>Case Type</b> field matches the case type that you entered.                                                                      |
| Division   | Narrows your search to dockets in the specified division (e.g. Electric Power Division, Rail Safety Division, etc.).                                                    |
|            | Begin by typing the first few letters of the division name in this field. The File Room auto-completes the division as you type. Click <b>Go</b> to execute the search. |
|            | The File Room returns only dockets whose <b>Division</b> field matches the division that you enter.                                                                     |
| Petitioner | Narrows your search to dockets with the specified petitioner.                                                                                                    |
|            | Begin typing the first few letters of the petitioner in this field. The File Room auto-completes the petitioner as you type. Click <b>Go</b> to execute the search.     |
|            | The File Room returns only dockets whose <b>Petitioner</b> field matches the petitioner that you enter.                                                                 |
| Start Date | Defines the beginning of a date range in which dockets were opened.                                                                                                    |
|            | For example, to find all dockets that were opened in the month of June, set <b>Start Date</b> to 6/1/25 and <b>End Date</b> to 6/30/25.                                 |
| End Date   | Defines the end of a date range in which dockets were opened.                                                                                                    |
|            | For example, to find all dockets that were opened in the month of June, set <b>Start Date</b> to 6/1/25 and <b>End Date</b> to 6/30/25.                                 |

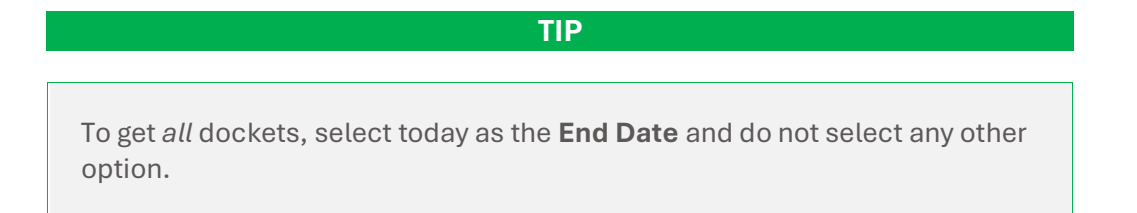

### Anatomy of a docket

Dockets are displayed in the File Room's data region. They always have a docket header (or general information) and usually have at least one line item (or filing).

The following image shows the docket header and line items of a docket and calls out important areas of a docket as it is displayed in the File Room:

| Docket #<br>History tab<br>Service List<br>Contacts tab | Dockets 9723-AD-01<br>Insteine<br>21A0-01<br>Bit LL © A IE =<br>Adjustury Insteine Dockets<br>Insteine Das Corpora<br>Bit states Dockets<br>Adjustury Teacher III (Adjusture)<br>Bit states Dockets<br>Bit states Dockets<br>Bit | Docket Header      | E Closed Date<br>Our free<br>Adjuticatory<br>Indexy<br>Cone Adjute<br>Hearts (Trendry<br>Federics, Trendry                                                                                                    | Binadad Paring<br>15 JUL/1 (50:05:00 12<br>10:000<br>Costauraer<br>Premier<br>Box |
|---------------------------------------------------------|----------------------------------------------------------------------------------------------------|--------------------|----------------------------------------------------------------------------------------------------|-----------------------------------------------------------------------------------|
| Filings filter                                          | Filing (1) Serve List Contacts (2) Filing type of Filer  Filing type of Filer  File  File File                                                                                                    | Filings/Line Items | Dependence of the second second secon | iter Core Cocket Dates                                                            |
|                                                         | Noticely first on other<br>Texture 100<br><u>1010</u><br>100<br>100<br>100<br>100<br>100<br>100<br>100                                                                                                    |                    | Mar tool gehad too: Ald Mile<br>Mar tool gehad too: Ald Mile                                                                                                    | Don Florg<br>Data                                                                 |

The docket header contains the basic information about the docket including:

- 1. Docket number
- 2. Description
- 3. Date the docket was created ("Opened Date") and closed ("Closed Date")
- 4. Case Type
- 5. Division
- 6. Industry
- 7. Petitioner
- 8. Hearing Officer
- 9. Scheduled Posting date

The filings, or line items, section contains basic information about filings associated with the docket, including:

- 10. Date filed
- 11. Filing type
- 12. Filer (the person who submitted the filing)

- 13. Description
- 14. Attachments

In addition to the docket header and line items, the **Docket** view also includes the following important navigation aids:

- 15. **Filings tab:** Displays all filings associated with the docket, in reverse chronological order (most recent filings are shown first). This tab is selected by default when you view a docket.
- 16. Service List Contacts tab: Lists all service list contacts associated with the docket.
- 17. Filings filter: Narrow the number of line items by either the filer or the filing type.

## Subscribing to a docket

You can subscribe to a docket so that the DPU can send notifications about that docket to your email address.

#### To subscribe to a docket:

- 1. Open a web browser and navigate to the File Room Dashboard  $\mathcal{O}$ .
- 2. Select **Dockets** in the navigation pane. The File Room displays the **Dockets** view.
- 3. Open the docket that you want to subscribe to in the **Dockets** view.
- 4. Click in the bottom right of the **Dockets** view.

| Receive docket updates |           |        |
|------------------------|-----------|--------|
| Email                  |           |        |
|                        | Subscribe | Cancel |

The Receive docket updates pop-up displays:

- 5. Enter your email address in the **Email** field.
- 6. Click the **Subscribe** button.

The File Room records your email address. When the DPU team has a notification, they will include you in the distribution list.

\*Please note that the distribution list is public to all File Room users.\*

### Searching filings

The File Room provides multiple ways to search and filter filings: using the **Dashboard** and using the Filings view. Each of these is described in the sections that follow.

#### Searching using the Dashboard

To use the **Dashboard** to search for filings, open the File Room main page and click **Dashboard** in the navigation pane.

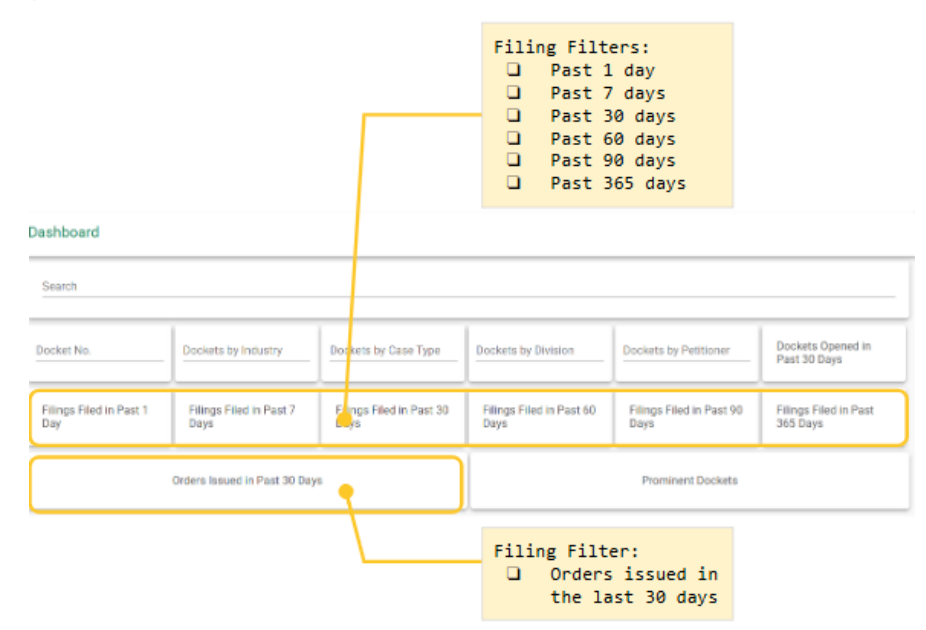

In the **Dashboard**, you can search filings using the following filters:

| Field                             | Description                                                                                                    |
|-----------------------------------|----------------------------------------------------------------------------------------------------|
| Filings Filed in Past 1 Day       | Retrieves all filings that were filed in the last 24 hours.                                                                                                    |
| Filings Filed in Past 7 Days      | Retrieves all filings that were filed in the last 7 days.                                                                                                    |
| Filings Filed in Past 30<br>Days  | Retrieves all filings that were filed in the last 30 days.                                                                                                    |
| Filings Filed in Past 60<br>Days  | Retrieves all filings that were filed in the last 60 days.                                                                                                    |
| Filings Filed in Past 90<br>Days  | Retrieves all filings that were filed in the last 90 days.                                                                                                    |
| Filings Filed in Past 365<br>Days | Retrieves all filings that were filed in the last year.                                                                                                    |
| Orders Issued in Past 30<br>Days  | Retrieves all orders that were issued within the last 30 days.<br>Orders are a type of filing in which decisions are issued in<br>response to an initial filing in a docket. |

The following table describes the filing filter options:

#### Searching using the Filings view

To find filings using the **Filings** view, select **Filings** in the navigation pane. The File Room displays the **Filings** view:

| File Room<br>mass.gov/dpu | Filings |       |                               |                         |    |       |
|---------------------------|---------|-------|-------------------------------|-------------------------|----|-------|
| - Dashboard               | Туре    | Filer | Docket No.                    | Start Date 🖻 End Date 🖻 | GO | Clear |
| Dockets                   |         |       |                               |                         | _  |       |
| 🕫 Filings                 |         |       |                               |                         |    |       |
| C Public Hearings         |         |       |                               |                         |    |       |
| II. Analytics             |         |       |                               |                         |    |       |
| Administration            |         |       |                               |                         |    |       |
|                           |         |       | Please make a selection above |                         |    |       |

Use the options to find dockets whose filings match your search criteria.

| Field      | Description                                                                                                    |
|------------|----------------------------------------------------------------------------------------------------|
| Туре       | Enter the filing type of the filings that you want to retrieve. Begin by typing the first few letters of the filing type that you're looking for and the File Room auto-<br>completes the filing type. Click <b>Go</b> to execute the search. |
|            | The File Room returns all filings whose <b>Type</b> field matches the filing type that you enter.                                                                                                    |
| Filer      | Enter the filer for the filings that you want to retrieve. Begin by typing the first few letters of the filer that you're looking for and the File Room auto-completes the filer. Click <b>Go</b> to execute the search.                      |
|            | The File Room returns all filings whose <b>Filer</b> field matches some or all of the filer that you enter.                                                                                                    |
| Docket No. | Enter the complete docket number for the docket that the filing is attached to.<br>You must enter the exact docket number, including hyphens. For example,<br>"24-GREC-12".                                                                   |
| Start Date | Sets the start of a date range during which filings were filed.                                                                                                    |
| End Date   | Sets the end of a date range during which filings were filed.                                                                                                    |
|            | For example, to get all dockets that have filings that were filed during December 2024, select 12/1/24 for the <b>Start Date</b> and 12/31/24 for the <b>End Date</b> .                                                                       |

The following table describes the available options In the **Filings** view:

TIP

To get *all* filings in the dockets you are looking for, select today as the **End Date** and do not select any other option.

## Printing and saving filings

You can print and save all filings associated with a docket using the File Room. You can also download all filings as a PDF and save them to your local machine using the **Print** dialog box.

When you print a docket's filings, the File Room prints a list of the filings' descriptions and links to the filings' attachments. The File Room does not print or save the contents of the filings' attachments or details about the docket from the docket header.

#### To print or download filings associated with a docket:

- 1. Open a web browser and navigate to the File Room Dashboard  $\mathcal{O}$ .
- 2. Select **Dockets** in the navigation pane.
- 3. Use the fields and filters to find the docket that you want to print. The File Room displays a list of dockets that match your search criteria.
- 4. Click the docket in the search results. The File Room displays the docket, including all its filings, service list contacts, and other information.
- 5. Click in the bottom right. The File Room generates a page that lists the filings and their descriptions. This page also lists the file names of all attachments for each filing, as the following example shows:

Docket Number: 24-BSF-C3

| Aug 20, 2024 |                                                                                      |
|--------------|--------------------------------------------------------------------------------------|
| -            | Filer: Dpu                                                                           |
|              | Document Type: Stamp Approval                                                        |
|              | Description: Stamp Approval of NSTAR Electric Company d/b/a Eversource Energy's      |
|              | Basic Service Filing and Tariff M.D.P.U. No. 1-24-E, Summary of Electric Service     |
|              | Delivery Rates. By Chair Van Nostrand, Commissioners Fraser and Rubin                |
|              | Files. DF024-BSF-CSAppioveu6-20-24.pui DF024-BSF-CSSummaryTann.pui                   |
| Aug 19, 2024 |                                                                                      |
|              | Filer: Dpu                                                                           |
|              | Document Type: Memorandum                                                            |
|              | Description: Assigned to Jettrey Leupoid, Hearing Ufficer. By Chair Van Nostrand and |
|              | Files                                                                                |
|              |                                                                                      |
| Aug 16, 2024 |                                                                                      |
|              | Piler: Allomey General<br>Document Type: Intervention                                |
|              | Description: Notice of Intervention and Appearance of Counsel for Allison I          |
|              | O'Connell on behalf of the Office of the Attorney General                            |
|              | Files: DPU24-BSF-C3AGONoticeofInterventionandAppearanceo                             |
| Aug 15 2024  |                                                                                      |
| Aug 10, 2024 | Filer: Nstar Electric Company D/B/A Eversource Energy                                |
|              | Document Type: Initial Filing                                                        |
|              | Description: Basic Service Rates Filing for NSTAR Electric Company d/b/a             |
|              | Eversource Energy (NEMA/SEMA). Motion for Protective Treatment of Confidential       |
|              | Information contained in Appendix B CONFIDENTIAL. Affidavit of Parker Littlehale.    |
|              | Files: DPU24-BSF-C3-TransmittalDocuments.pdf DPU24-BSF-C3-AppendixA.pdf              |
|              | DPU24-BSF-C3-AppendixB(PUBLIC).pdt DPU24-BSF-C3-AppendixC.pdf DPU24-                 |
|              | <u>BSF-U3-AppendixD.pdf</u>                                                          |

6. To save the filings as a PDF, select PDF for the printer and click **Save**. Otherwise, select your printer and click **Print**.

# Finding public hearings

Public hearings are scheduled events regarding a docket and are open to all members of the public. The File Room lets you view upcoming public and discovery hearings for dockets.

# Viewing public hearings

The File Room shows you all upcoming public hearings about specific dockets and meetings.

#### To view public hearings:

1. Open a web browser and navigate to the File Room Dashboard  $\mathcal{O}$ .

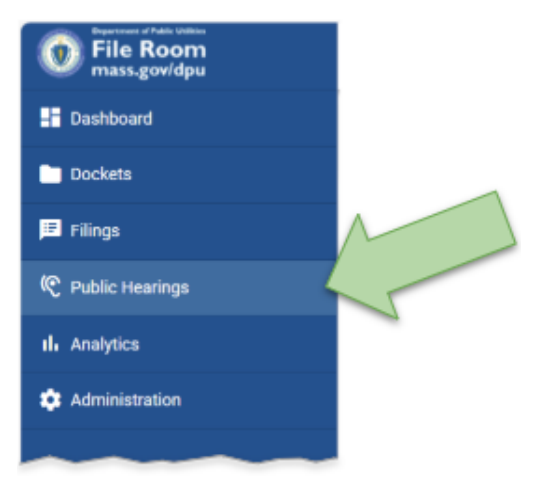

2. Click **Public Hearings** in the navigation pane:

| File Room<br>mass.gov/dpu | Public Hearing                                                | Public Hearings                      |                                      |                      |                           |         |                    |   |            |    |     |       |
|---------------------------|---------------------------------------------------------------|--------------------------------------|--------------------------------------|----------------------|---------------------------|---------|--------------------|---|------------|----|-----|-------|
| Dashboard                 | Docket No.                                                    | Start Date End D<br>1/31/2025 🗂 3/2/ | ale<br>2025 🖻                        |                      |                           |         |                    |   |            | G  |     | Clear |
| Dockets                   |                                                               |                                      |                                      |                      |                           |         |                    |   |            | -  |     | _     |
| 🔎 Filings                 | Docket                                                        | Location                             | Date/Time                            | Officer              | Case type                 | Subject |                    |   |            |    |     |       |
| C Public Hearings         | 12-80<br>Borrago Solar<br>Systema, ino.                       | DPU-SS-3C-CR-3205 (DPU)              | 1/20/2025<br>09:00 AM-09:50<br>AM    | Wallerstein,<br>Mikə | Net Metering<br>Exception |         |                    |   |            |    |     |       |
| II. Analytics             | 11-2D<br>Coloniel Water                                       |                                      | 1/16/2025<br>09:30 AM - 10:50<br>AM  | Murphy,<br>Jennifer  | Rates                     |         |                    |   |            |    |     |       |
| 🔅 Administration          | 24-93<br>Nator Electric<br>Company D/R/A<br>Exercource Energy | ENE-CAM-CR-Winthrop (ENE)            | 10/25/2024<br>11:35 AM - 12:50<br>PM | Sharkey, Donna       | Siting/Dte                |         |                    |   |            |    |     |       |
|                           |                                                               |                                      |                                      |                      |                           |         | Items per page: 15 | 4 | 1 - 3 of 3 | 1< | 6.3 | > >1  |
|                           |                                                               |                                      |                                      |                      |                           |         |                    |   |            |    |     |       |

- 3. To sort the hearings by other values, click at the top of the **Location**, **Date/Time**, **Officer**, and **Case Type** columns.
- 4. To view the docket associated with a public hearing, click that public hearing in the **Public Hearings** view. The File Room displays that docket in the **Dockets** view.